# Single sign-on: Okta as Identity Provider

## Introduction

This is an example of setting up SAML-based Single sign-on (SSO) with an Okta Workforce account as your Identity Provider.

## Instructions

#### **Create a new Application Integration**

1. Go to applications and click on 'Create App integration'

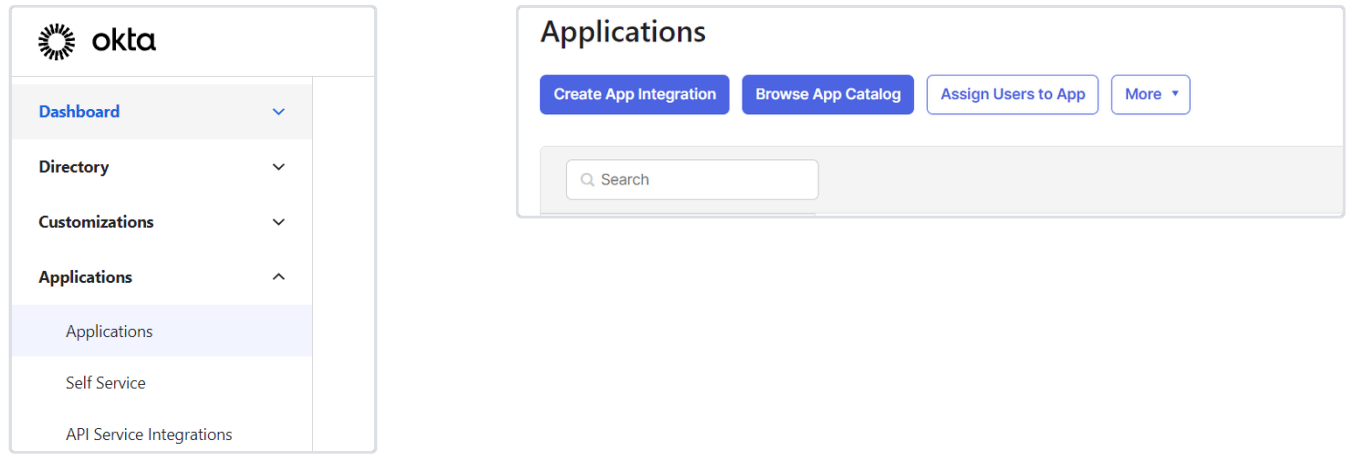

2. Select SAML 2.0 as the Sign-in method

| Create a new app integration | ×                                                                                                    |
|------------------------------|----------------------------------------------------------------------------------------------------|
| Sign-in method               | OIDC - OpenID Connect<br>Token-based OAuth 2.0 authentication for Single Sign-On (SSO)<br>through API endpoints. Recommended if you intend to build a custom<br>app integration with the Okta Sign-In Widget. |
| •                            | SAML 2.0<br>XML-based open standard for SSO. Use if the Identity Provider for your<br>application only supports SAML.                                                                                         |
| C                            | SWA - Secure Web Authentication<br>Okta-specific SSO method. Use if your application doesn't support<br>OIDC or SAML.                                                                                         |
| C                            | API Services<br>Interact with Okta APIs using the scoped OAuth 2.0 access tokens for<br>machine-to-machine authentication.                                                                                    |
|                              | Cancel Next                                                                                                    |

| 1 General Settings  | 2 Configure SAML                                             | 3 Feedback |
|---------------------|--------------------------------------------------------------|------------|
| General Settings    |                                                              |            |
| App name            | Barco                                                        |            |
| App logo (optional) | BARCO                                                        |            |
| App visibility      | <ul> <li>Do not display application icon to users</li> </ul> |            |
| Cancel              |                                                              | Next       |

### **Configure SAML settings**

1. Under **General**, set the values as given below:

| General                           |                                                     |
|-----------------------------------|-----------------------------------------------------|
| General                           |                                                     |
| Single sign-on URL 🛛              | https://auth.barco.com/barcociam.onmicrosoft.com/B2 |
|                                   | Use this for Recipient URL and Destination URL      |
| Audience URI (SP Entity ID) 🛛 🛛 🖉 | https://auth.barco.com/barcociam.onmicrosoft.com/B2 |
| Default RelayState 🔞              |                                                     |
|                                   | If no value is set, a blank RelayState is sent      |
| Name ID format 🛛 🚱                | EmailAddress                                        |
| Application username 🔞            | Email                                               |
| Update application username on    | Create and undeta                                   |

| Single sign-on URL (ACS URL) | https://auth.barco.com/barcociam.onmicrosoft.com/B2C_1A_Com<br>mon/samlp/sso/assertionconsumer |
|------------------------------|------------------------------------------------------------------------------------------------|
| Audience URI (SP Entity ID)  | https://auth.barco.com/barcociam.onmicrosoft.com/B2C_1A_Com<br>mon                             |

2. Under Attribute Statements add the following two claims, and then click Next:

| Name                                 | Name format<br>(optional)                    |   | Value          |     |
|--------------------------------------|----------------------------------------------|---|----------------|-----|
| http://schemas.xmlso                 | Unspecified                                  | • | user.firstName | •   |
| http://schemas.xmlso                 | Unspecified                                  | • | user.lastName  | • × |
| Add Another<br>Group Attribute State | ments (optional                              | ) |                |     |
| Add Another<br>Group Attribute State | ments (optional<br>Name format               | ) | Filter         |     |
| Add Another<br>Group Attribute State | ments (optional<br>Name format<br>(optional) | ) | Filter         |     |

| Name                                                            | Value          |
|-----------------------------------------------------------------|----------------|
| http://schemas.xmlsoap.org/ws/2005/05/identity/claims/givenname | user.firstName |
| http://schemas.xmlsoap.org/ws/2005/05/identity/claims/surname   | user.lastName  |

3. Complete the  $\ensuremath{\textit{Feedback}}$  and click on Finish.

### Save your App integration metadata

1. From the Sign On section, copy the **Metadata URL** and open it in a new tab.

| Settings                                                                                                  | Edi                                                                                                    |
|----------------------------------------------------------------------------------------------------|----------------------------------------------------------------------------------------------------|
| Sign on methods                                                                                           |                                                                                                    |
| The sign-on method deterr<br>application. Some sign-on<br>application.                                    | nines how a user signs into and manages their credentials for an<br>methods require additional configuration in the 3 <sup>rd</sup> party |
| Application username is de                                                                                | termined by the user profile mapping. Configure profile mapping                                                                           |
|                                                                                                    |                                                                                                    |
| SAML 2.0                                                                                                  |                                                                                                    |
| SAML 2.0 Default Relay State                                                                              |                                                                                                    |
| <ul> <li>SAML 2.0</li> <li>Default Relay State</li> <li>Metadata details</li> </ul>                       |                                                                                                    |
| <ul> <li>SAML 2.0</li> <li>Default Relay State</li> <li>Metadata details</li> <li>Metadata URL</li> </ul> | https://trial-<br>6996292.okta.com/app/exk6jiy6vvu2e4JFb697/sso/saml/<br>metadata                                                         |

2. Once you have opened it, you need to Save this as (.xml) file. You can do so by right clicking anywhere on the page  $\rightarrow$  Save.

#### **Configure in BMS**

- 1. Sign-in to https://msuite.barco.com and navigate to Single sign-on.
- 2. For the domain you are currently configuring SSO, go to options  $\rightarrow$  Configure Single sign-on
- 3. From the Protocol dropdown, select SAML v2.0.
- 4. Under 'Your metadata' select and upload the (.xml) file that you saved in the previous step.
- 5. Select the Signing algorithm as SHA-256.
- 6. Click on Save.
- 7. Enable the Single sign-on configuration.

## **Related articles**

Application Integration Wizard SAML field reference | Okta

SAML Signed Requests failing with error code 400 (SP initiated SSO flow) (okta.com)